## Nach Bearbeitung dieser Lerneinheit können Sie ...

- das Menüband für die Bearbeitung von Dokumenten nutzen,
- die Backstage-Ansicht öffnen und
- die Schnellzugriffleiste anpassen.

Sie waren mehrere Monate in Elternzeit. Jetzt sind Sie aber zurück im Büro und wollen gleich mit der Arbeit loslegen. Ihre Kolleginnen und Kollegen haben sich während Ihrer Abwesenheit schon intensiv mit den Vorbereitungen für eine bevorstehende Jubiläumsfeier beschäftigt und freuen sich jetzt auf Ihre Unterstützung bei der Vorbereitung einer Präsentation.

Sie freuen sich darauf, loszulegen, und öffnen die Microsoft 365-Anwendungen, nur um festzustellen, dass sich ein paar Dinge geändert haben. Sie sind neugierig, und das erste, was Sie erkunden, ist die neue Benutzeroberfläche.

# 1 Startbildschirm

| PowerPoint           |                                                                                                    |                                                                                                    | 👰 🔊 - 🗆 X |  |  |  |  |
|----------------------|----------------------------------------------------------------------------------------------------|----------------------------------------------------------------------------------------------------|-----------|--|--|--|--|
|                      | Guten Morgen                                                                                                    |                                                                                                    |           |  |  |  |  |
| 1<br>Startseite      | ∨ Neu                                                                                                    |                                                                                                    | Í         |  |  |  |  |
| Neu                  | Leere Präsentation       Cameo-All-Hands-Präsentati       Willkommen bei PowerPoint       Präsentation des Geschäftspl |                                                                                                    |           |  |  |  |  |
| Öffnen               | Weitere Designs →                                                                                                    |                                                                                                    |           |  |  |  |  |
| Officer              |                                                                                                    |                                                                                                    |           |  |  |  |  |
|                      | Neues Design<br>Unser 50-jähriges<br>Firmenjubiläum<br>TOM SCHNIDT                                                     |                                                                                                    |           |  |  |  |  |
| Konto                | Firmendesign                                                                                                    | Firmenjubiläum     Jubiläum und Feier       > You recently opened this     > You recently opened this |           |  |  |  |  |
| Feedback<br>Optionen | Gestern um 16:05     vor 4 m.     Gerade eben       Zuletzt verwendet     Angeheftet     Mit mir geteilt               |                                                                                                    |           |  |  |  |  |

Wenn Sie eine Microsoft 365-Anwendung - wie in diesem Fall PowerPoint - öffnen, sehen Sie als erstes den Startbildschirm. Auf diesem Bildschirm können Sie eine der vielen verschiedenen Vorlagen verwenden, um ein neues Dokument zu erstellen oder direkt die letzten Dokumente zur Bearbeitung zu öffnen.

Wenn das Dokument, das Sie suchen, nicht in der Liste der letzten Dokumente auf der linken Seite aufgeführt ist, suchen Sie es in Ihren Ordnern.

Klicken Sie auf die vertikale Bildlaufleiste.

| 🕑 PowerPoint      |                                                                                                    | 👰 🔊 – c                | ı × |
|-------------------|----------------------------------------------------------------------------------------------------|------------------------|-----|
|                   | Guten Morgen                                                                                         |                        |     |
| LTJ<br>Startseite | Jubiläum und Feier<br>OneDrive - tts GmbH » VM Win 11 Files (temporary storage) » Berlin Project » M | Gerade eben            | •   |
| _                 | Firmenjubiläum<br>OneDrive - tts GmbH                                                                | Gerade eben            |     |
| Neu               | Firmendesign<br>OneDrive - tts GmbH » VM Win 11 Files (temporary storage) » Berlin Project » M       | Gestern um 15:09       |     |
|                   | Präsentation_Firmenjubiläum_2023<br>OneDrive - tts GmbH » Bilder » Jubiläum 2023                     | Fr um 15:04            |     |
|                   | Presentatie<br>OneDrive von Anna Graf – tts GmbH » Documents » Anna @tts GmbH                        | 30. Juli               |     |
| Öffnen            | Info Jubiläum<br>OneDrive - tts GmbH » VM Win 11 Files (temporary storage) » Berlin Project » M      | 10. Juli               |     |
|                   | Firmenjubiläum<br>OneDrive - tts GmbH                                                                | 10. Juli               |     |
|                   | Firmenjubiläum<br>OneDrive - tts GmbH » VM Win 11 Files (temporary storage) » Berlin Project » M     | 5. Juli                |     |
| Konto             | Projektpräsentation<br>OneDrive von Mark Krone – tts GmbH » Documents » Dokumente                    | 4. Juli                |     |
| Feedback          | Firmenumzug OneDrive - tts GmbH » VM Win 11 Files (temporary storage) » Berlin Project » M           | 1. Juli                |     |
| Optionen          |                                                                                                    | Weitere Präsentationen | ₹   |

#### Klicken Sie auf den Hyperlink Weitere Präsentationen.

| PowerPoint        | 🧔 🖓 ? – 🗆 X                                                                                                    |   |
|-------------------|----------------------------------------------------------------------------------------------------|---|
| G<br>Startseite   | Öffnen                                                                                                    |   |
| Neu               | Präsentationen       Ordner         Präsentationen       Ordner         Its GmbH       Image: State State                                                                                               |   |
| Öffnen            | Image: Schmidt@noname.cloud       Stecknidz@noname.cloud       Heute         Image: Schmidt@noname.cloud       Jubiläum und Feier<br>OneDrive - tts GmbH > VM Win 11 File       16.10.2024 04:36         Image: Schmidt@noname.cloud       Image: Schmidt@noname.cloud       Image: Schmidt@noname.cloud       Image: Schmidt@noname.cloud         Image: Schmidt@noname.cloud       Image: Schmidt@noname.cloud       Image: Schmidt@noname.cloud       Image: Schmidt@noname.cloud         Image: Schmidt@noname.cloud       Image: Schmidt@noname.cloud       Image: Schmidt@noname.cloud       Image: Schmidt@noname.cloud         Image: Schmidt@noname.cloud       Image: Schmidt@noname.cloud       Image: Schmidt@noname.cloud       Image: Schmidt@noname.cloud         Image: Schmidt@noname.cloud       Image: Schmidt@noname.cloud       Image: Schmidt@noname.cloud       Image: Schmidt@noname.cloud         Image: Schmidt@noname.cloud       Image: Schmidt@noname.cloud       Image: Schmidt@noname.cloud       Image: Schmidt@noname.cloud         Image: Schmidt@noname.cloud       Image: Schmidt@noname.cloud       Image: Schmidt@noname.cloud       Image: Schmidt@noname.cloud         Image: Schmidt@noname.cloud       Image: Schmidt@noname.cloud       Image: Schmidt@noname.cloud       Image: Schmidt@noname.cloud         Image: Schmidt@noname.cloud       Image: Schmidt@noname.cloud       Image: Schmidt@noname.cloud       Image: Schmidt@noname.cloud         Image:                                                                                                    | ļ |
|                   | Image: Street of the street of the street |   |
| Konto<br>Feedback | Letzte Woche<br>                                                                                                    | , |
| Optionen          | <                                                                                                    | • |

Sie werden automatisch zur Backstage-Ansicht weitergeleitet. Hier sind auch Ihre letzten Dokumente aufgelistet. Microsoft 365 bietet auch eine nahtlose Cloud-Integration. Ihr persönlicher OneDrive-Ordner wird automatisch als Standard-Speicherziel aufgeführt.

Sie können hier auch direkt nach Dokumenten in Ihren Ordnern suchen.

Seite 3 von 18

|            |                                                 | PowerPoint Tom Schmidt 😨 🔊 - 🗆 🗙                                                                                                    |
|------------|-------------------------------------------------|----------------------------------------------------------------------------------------------------|
| PowerPoint | Öffnen                                          |                                                                                                    |
| Startseite | L Zuletzt verwendet                             | Suchen      Präsentationen Ordner                                                                                                    |
|            | Mit mir geteilt                                 |                                                                                                    |
| Neu        | OneDrive - tts GmbH<br>Tom.Schmidt@noname.cloud | Angeheftet<br>Heften Sie Dateien an, die Sie später leicht wiederfinden möchten. Klicken Sie auf das<br>Stecknadelsymbol, das angezeigt wird, wenn Sie auf eine Datei zeigen. |
|            | Websites - tts GmbH<br>Tom.Schmidt@noname.cloud | Heute                                                                                                    |
| Öffnen     | Andere Speicherorte                             | OneDrive von Tom Schmidt – tts GmbH      Info_Firmenjubiläum     OneDrive von Tom Schmidt – tts GmbH      Solution 25.08.2022 09:25                                           |
|            | Ort hinzufügen                                  | Präsentation Firmenjubiläum 25.08.2022 09:18<br>OneDrive von Tom Schmidt – tts GmbH                                                                                           |
|            |                                                 | Älter                                                                                                    |
| Konto      |                                                 | Marketingbericht 11.08.2022 14:41<br>OneDrive von Tom Schmidt – tts GmbH                                                                                                    |
| Feedback   |                                                 | Nicht aespeicherte Präsentationen wiederherstellen                                                                                                    |
| Optionen   | 4                                               |                                                                                                    |

Pinnen Sie häufig verwendete Dokumente an, um schnell auf sie zugreifen zu können. Durch das Anheften von Dokumenten werden diese an den Anfang der Liste der letzten Dokumente verschoben, um den Zugriff zu erleichtern.

Bewegen Sie den Mauszeiger über *Info Firmenjubiläum* und klicken Sie auf die **Nadel** Americana americana ame

| 🕑 Firmenjubiläum   | 😰 Firmenjubiläum • Zuletzt geändert: vor 40 m. 📦 🖗 ? — 🗆 |                                                                             |   |  |  |  |
|--------------------|----------------------------------------------------------|-----------------------------------------------------------------------------|---|--|--|--|
| ¢                  | Öffnen                                                   |                                                                             |   |  |  |  |
| G Startseite ☐ Neu | C Zuletzt verwendet                                      | Suchen                                                                      |   |  |  |  |
| 🗁 Öffnen           | Mit mir geteilt                                          | Präsentationen Ordner                                                       | Î |  |  |  |
| 問 Add-Ins abrufen  | US GMDH                                                  | Angeheftet                                                                  |   |  |  |  |
| Informationen      | OneDrive - tts GmbH<br>Tom.Schmidt@noname.cloud          | Firmenjubiläum ☆ 16.10.2024 05:13<br>OneDrive - tts GmbH                    |   |  |  |  |
| Kopie speichern    | Websites - tts GmbH<br>Tom.Schmidt@noname.cloud          | Heute                                                                       | • |  |  |  |
| Drucken            | Andere Speicherorte                                      |                                                                             |   |  |  |  |
| Freigeben          | Dieser PC                                                | Dubiläum und Feier 16.10.2024 05:13<br>OneDrive - tts GmbH » VM Win 11 File |   |  |  |  |
| Exportieren        |                                                          | Gestern                                                                     |   |  |  |  |
| Schließen          | () Ort hınzufügen                                        |                                                                             |   |  |  |  |
|                    | Durchsuchen                                              | Firmendesign 15.10.2024 15:09<br>OneDrive - tts GmbH » VM Win 11 File       |   |  |  |  |
|                    |                                                          | Letzte Woche                                                                |   |  |  |  |
| Konto              |                                                          | Präsentation_Firmenjubiläum 11 10 2024 15:04                                |   |  |  |  |
| Feedback           |                                                          |                                                                             |   |  |  |  |
| Optionen           | 4                                                        | Nicht gespeicherte Präsentationen wiederherstellen                          | Þ |  |  |  |

Das angeheftete Dokument wird nun ganz oben in der Liste der letzten Dokumente in einer eigenen Kategorie ("Angeheftet") aufgeführt.

Öffnen Sie nun das Dokument, um es zu bearbeiten.

Übrigens: Angeheftete Dokumente können Sie durch einen erneuten Klick auf die Nadel auch wieder lösen.

Klicken Sie auf Firmenjubiläum.

# 2 Menüband

| 🚯 Automatisches Speichern 🕑 🗒 🥬                                                                                                    | - 心 史 マ Firmenjubiläum・Zuletzt geändert: vor 2 m. ~                                                                                                    | Q                        | ø        |   |       |                    |
|----------------------------------------------------------------------------------------------------|----------------------------------------------------------------------------------------------------|--------------------------|----------|---|-------|--------------------|
| Datei <mark>Start</mark> Einfügen Entwurf Übergä                                                                                                    | ge Animationen Bildschirmpräsentation Aufzeichnen Überprüfen Ansic                                                                                                    | cht Hilfe                |          | • | đ     | <b>哈~</b>          |
| Einfügen ♂<br>Zwischenablage 5                                                                                                    | ab     AV     Av     Av     < | Add- [<br>Ins<br>Add-Ins | Designer |   |       | ~                  |
| 1<br>Unser SD-jähriges<br>Firmenjubiläum                                                                                                    |                                                                                                    |                          | 1        |   |       | Î                  |
| 2<br><u>Insultations for</u><br>uncertained and<br>uncertained<br>uncertained<br>unce | Unser 50-jährige                                                                                                    | es                       |          |   |       |                    |
| 3 We bedra dia Malfarer unit<br>managemente de la constante de la constante de l                                                                                                    | Firmenjubiläum                                                                                                    |                          |          |   |       |                    |
| 4<br>We define used we retain<br>the set of the set of the                                                                                                    | TOM SCHMIDT                                                                                                    |                          |          |   |       |                    |
| 5                                                                                                    |                                                                                                    |                          |          |   |       | *                  |
| Klicken Sie, um N                                                                                                    | otizen hinzuzufügen                                                                                                    | <b>—</b>                 |          |   | + 640 | ( <sup>(h)</sup> ) |
| (and a second beauting and barries and a second barries and a second barries and a                                                                                                    |                                                                                                    | -                        |          |   |       | ~ ~                |

Alle Microsoft 365-Anwendungen sind jetzt am oberen Bildschirmrand durch die jeweiligen Applikationsfarben klar voneinander unterscheidbar.

Die Menüleiste ist übersichtlich und standardisiert. Über die Registerkarten können Sie zu verschiedenen Funktionen springen.

Die Registerkarten sind kontextsensitiv und passen sich Ihren Bearbeitungsschritten an.

Probieren Sie es aus: Starten Sie die Bearbeitung der aktuellen Folie!

Klicken Sie auf den Folientext.

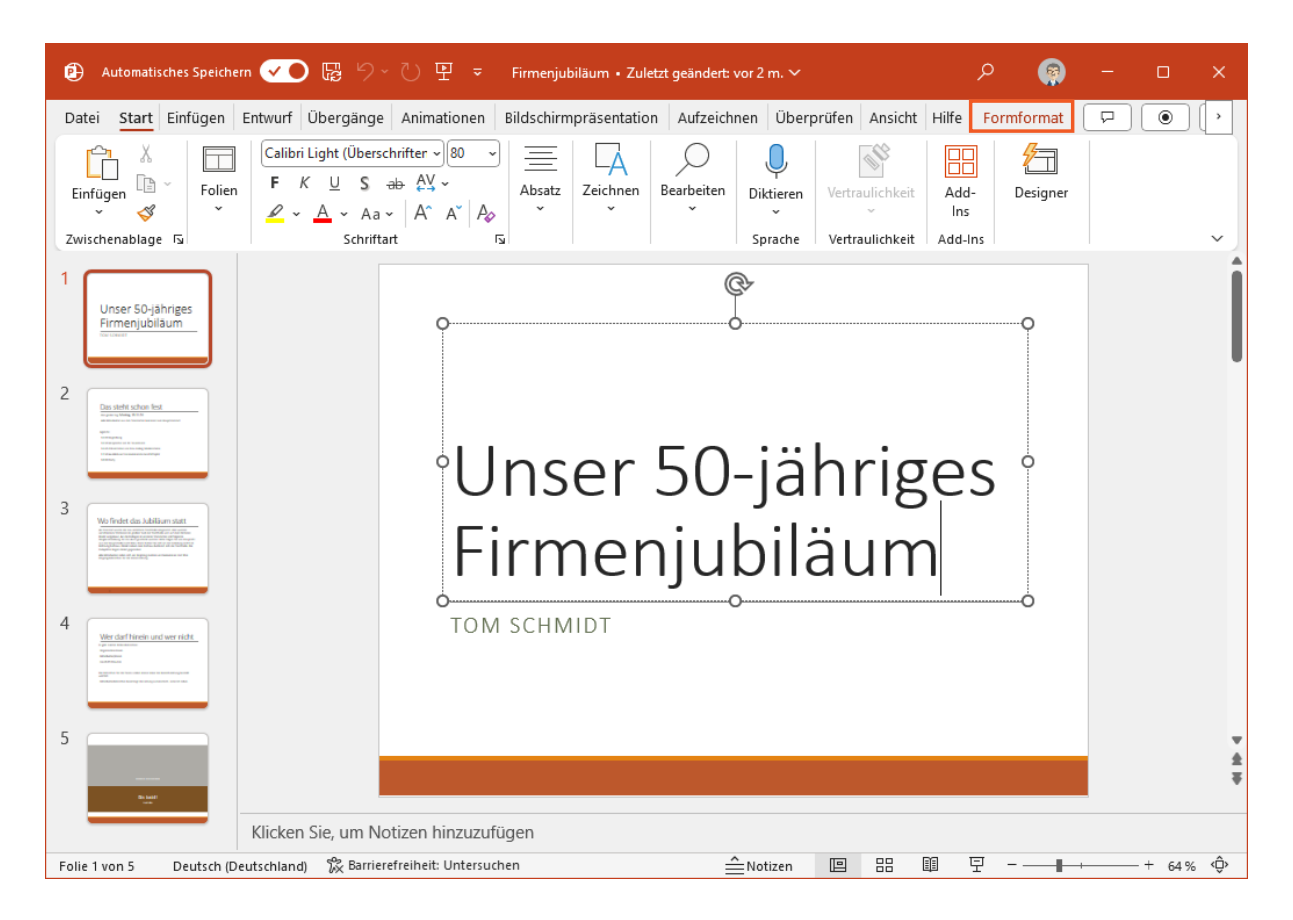

Wie Sie sehen, ist die Registerkarte *Formformat* hinzugekommen. Sie erscheint immer dann, wenn Sie Texte bearbeiten und formatieren.

Klicken Sie auf die Registerkarte Formformat.

| 🤁 Automatisches Speichern 🔽 🖲 🛱 🥍 🕐 🖓 🖳 😨 Firmenjubiläum • Zuletzt geändert: vor 2 m. 🗸 🔗 🙀                                                                                                    |            |        |     |
|----------------------------------------------------------------------------------------------------|------------|--------|-----|
| Datei Start Einfügen Entwurf Übergänge Animationen Bildschirmpräsentation Aufzeichnen Überprüfen Ansicht Hilfe Formformat                                                                                                    | 요 (        | ۲      | )(• |
| Image: Construction of the construction of the construc | Г<br>Jröße |        |     |
| Formen einfügen Formenarten 😼 WordArt-Formate 😼 Barrierefreiheit Anordnen                                                                                                    |            |        | ^   |
| 1<br>Unser 50-jahriges<br>Firmenjubilaum                                                                                                    |            |        |     |
| <sup>2</sup> Unser 50-jähriges <sup>o</sup>                                                                                                    |            |        |     |
| <sup>3</sup> Firmenjubiläum                                                                                                    |            |        |     |
| 4 TOM SCHMIDT                                                                                                    |            |        |     |
|                                                                                                    |            |        | * * |
| Klicken Sie, um Notizen hinzuzufügen                                                                                                    |            |        |     |
| Folie 1 von 5 Deutsch (Deutschland) 🛱 Barrierefreiheit: Untersuchen 🚊 Notizen 🗉 맘 🖩 모 - 💶 +-                                                                                                    |            | + 64 9 | % © |

Klicken Sie auf den Menüeintrag Größe.

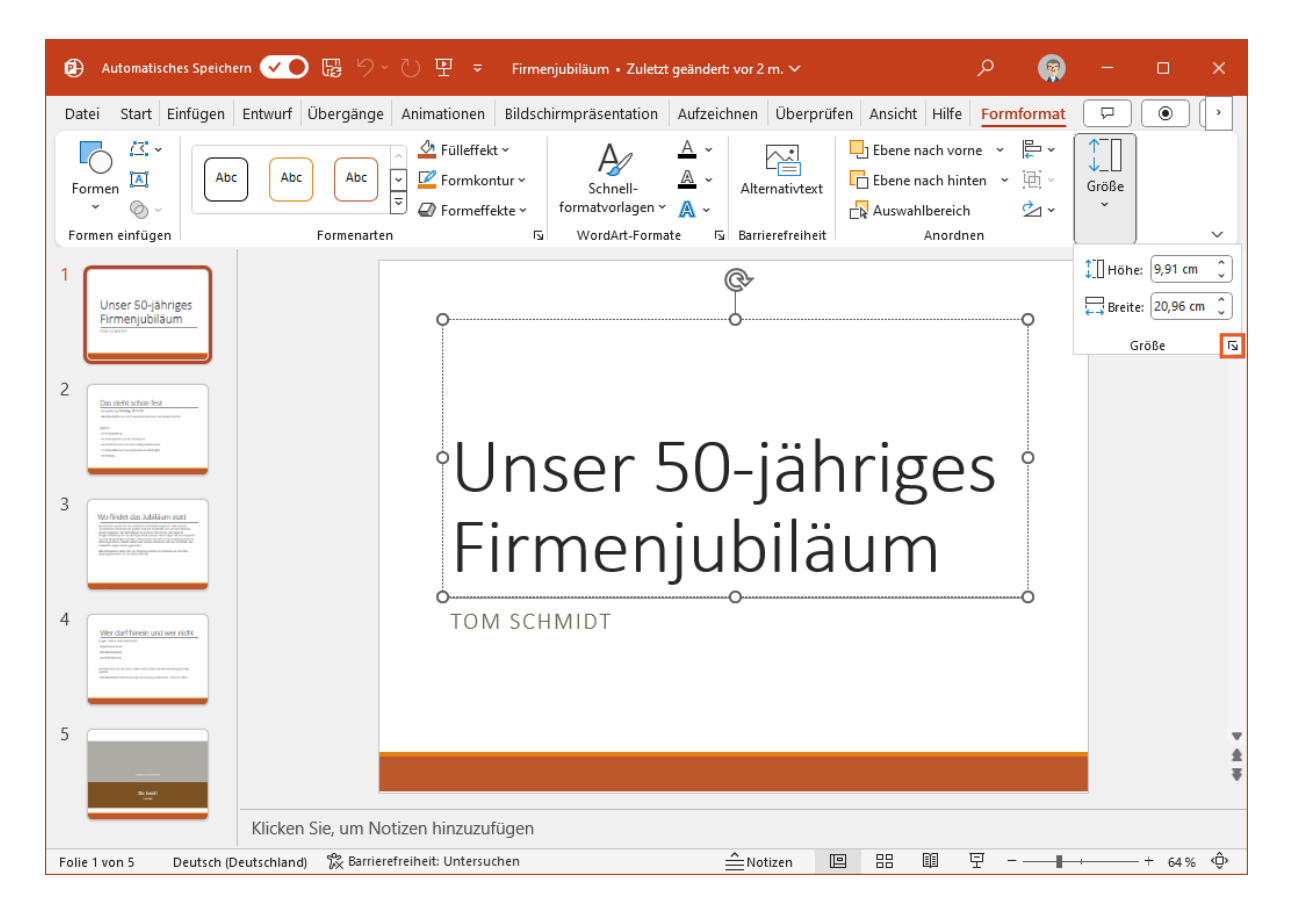

Die einzelnen Funktionen sind auf der Multifunktionsleiste übersichtlich in Gruppen unterteilt, wie z. B. Formen einfügen, Formarten und WordArt-Formate.

Manchmal sind nicht alle Funktionen einer Gruppe auf der Multifunktionsleiste sichtbar. In diesem Fall öffnen Sie die entsprechende Gruppe.

Klicken Sie auf die Schaltfläche **Größe und Position...)** unten rechts in der Gruppe *Größe*.

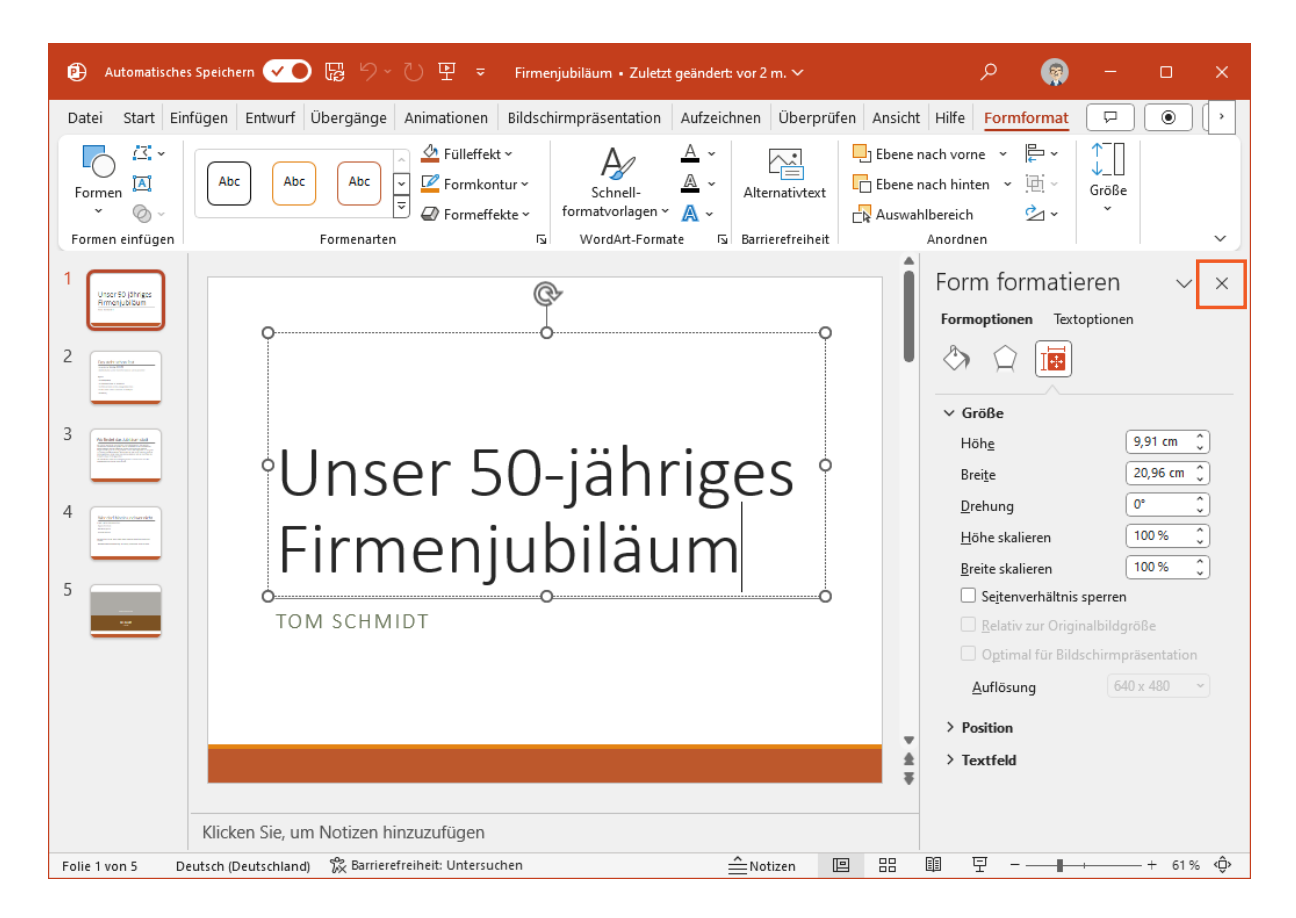

Die Seitenleiste *Form formatieren* wird nun eingeblendet; sie enthält verschiedene Optionen zur Änderung der Größe des aktivierten Textfeldes.

Wenn Sie mehr Platz zum Bearbeiten eines Dokuments benötigen und sich ganz auf die Präsentation konzentrieren wollen, blenden Sie die Multifunktionsleiste einfach aus.

× (Schließen) am oberen Rand der Gruppe Form formatieren. Klicken Sie auf

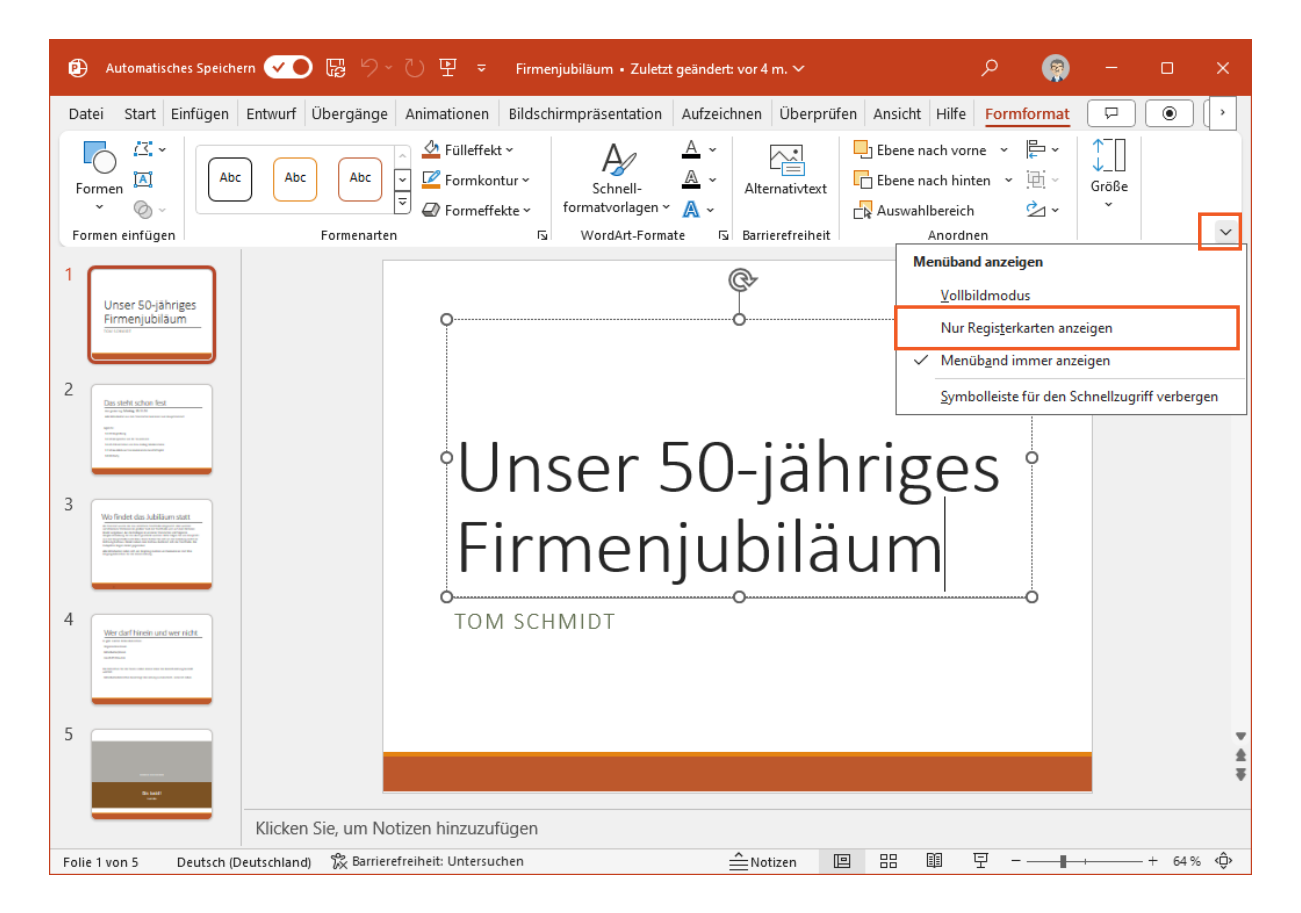

#### Klicken Sie auf die Menüschaltfläche V (Menüband-Anzeigeoptionen).

Sie haben verschiedene Möglichkeiten, die Multifunktionsleiste anzupassen. Sie können zum Beispiel die Multifunktionsleiste ausblenden und nur die Registerkarten anzeigen. Sie haben auch die Möglichkeit, beides auszublenden. So können Sie noch mehr Platz sparen. Nicht zuletzt können Sie auch die Schnellzugriffsleiste ausblenden.

Klicken Sie auf den Menüpunkt Nur Registerkarten anzeigen.

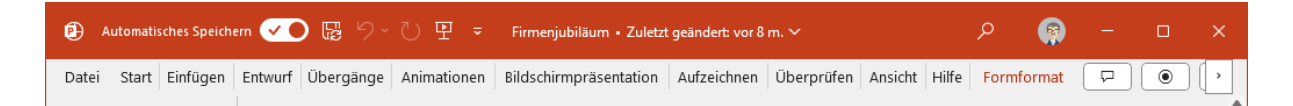

Jetzt werden nur noch die Registerkarten angezeigt. Wenn Sie auf eine der Registerkarten klicken, wird das Menüband wieder angezeigt, bis Sie auf eine der Folien klicken. Dann wird wieder die minimierte Ansicht angezeigt.

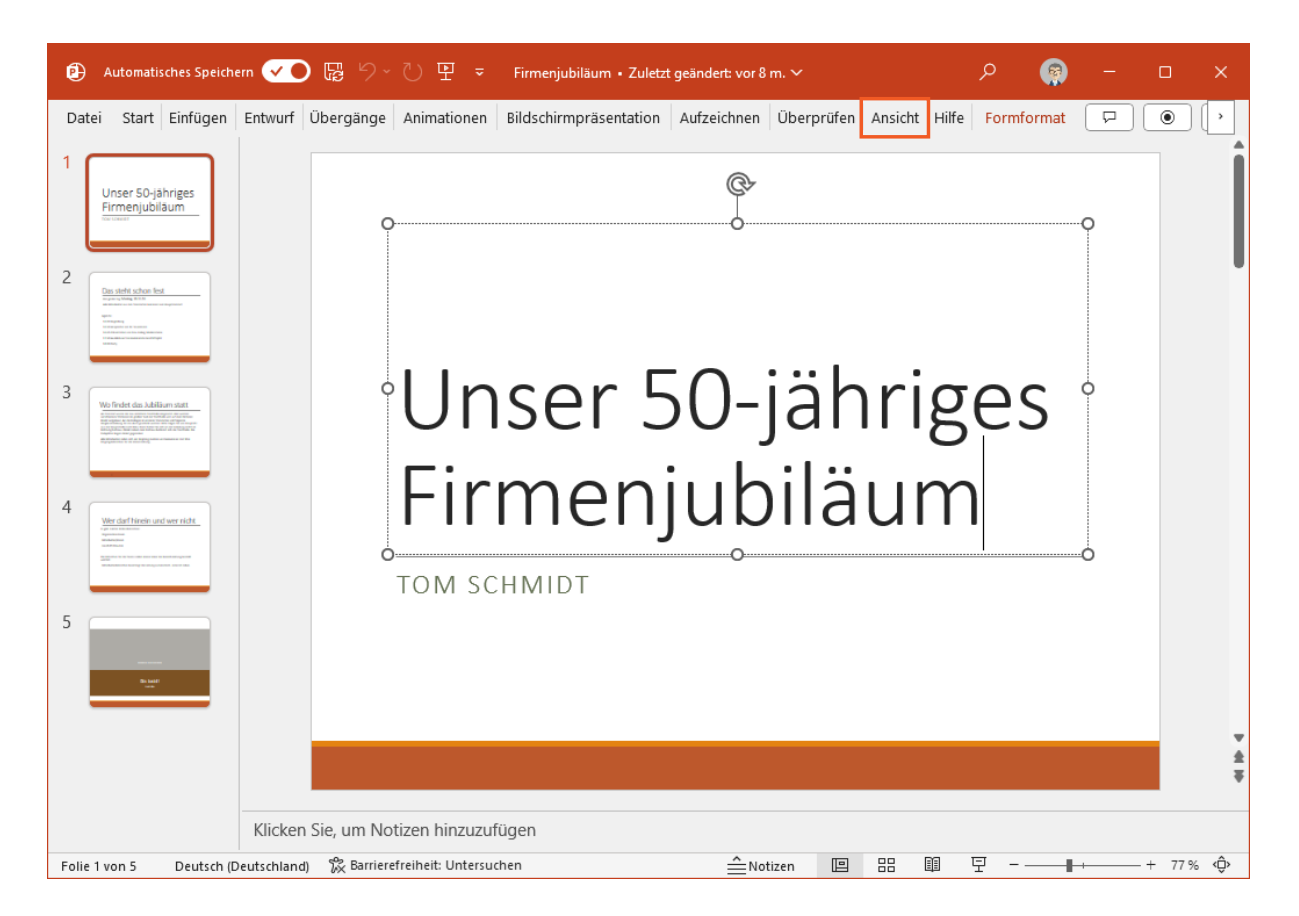

Stellen Sie die ursprüngliche Ansicht wieder her. Klicken Sie dazu auf eine beliebige Registerkarte, außer auf die Registerkarte *Datei*. In diesem Fall wählen Sie die Registerkarte *Ansicht*.

Klicken Sie auf die Registerkarte Ansicht.

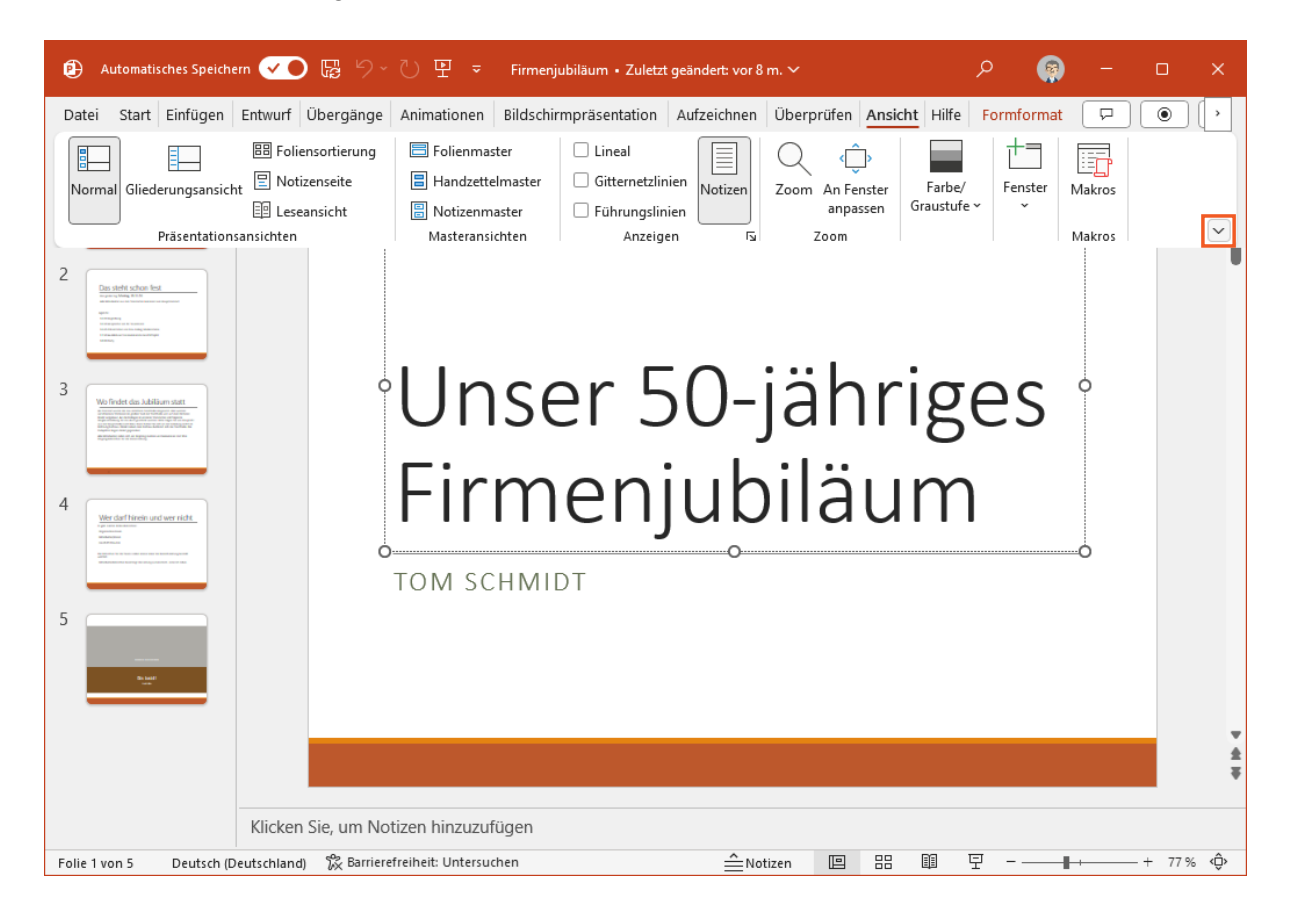

Gehen Sie nun wie zuvor vor und öffnen Sie das Menü für die Ribbon-Anzeigeoptionen.

Klicken Sie auf die Menüschaltfläche (Menüband-Anzeigeoptionen).

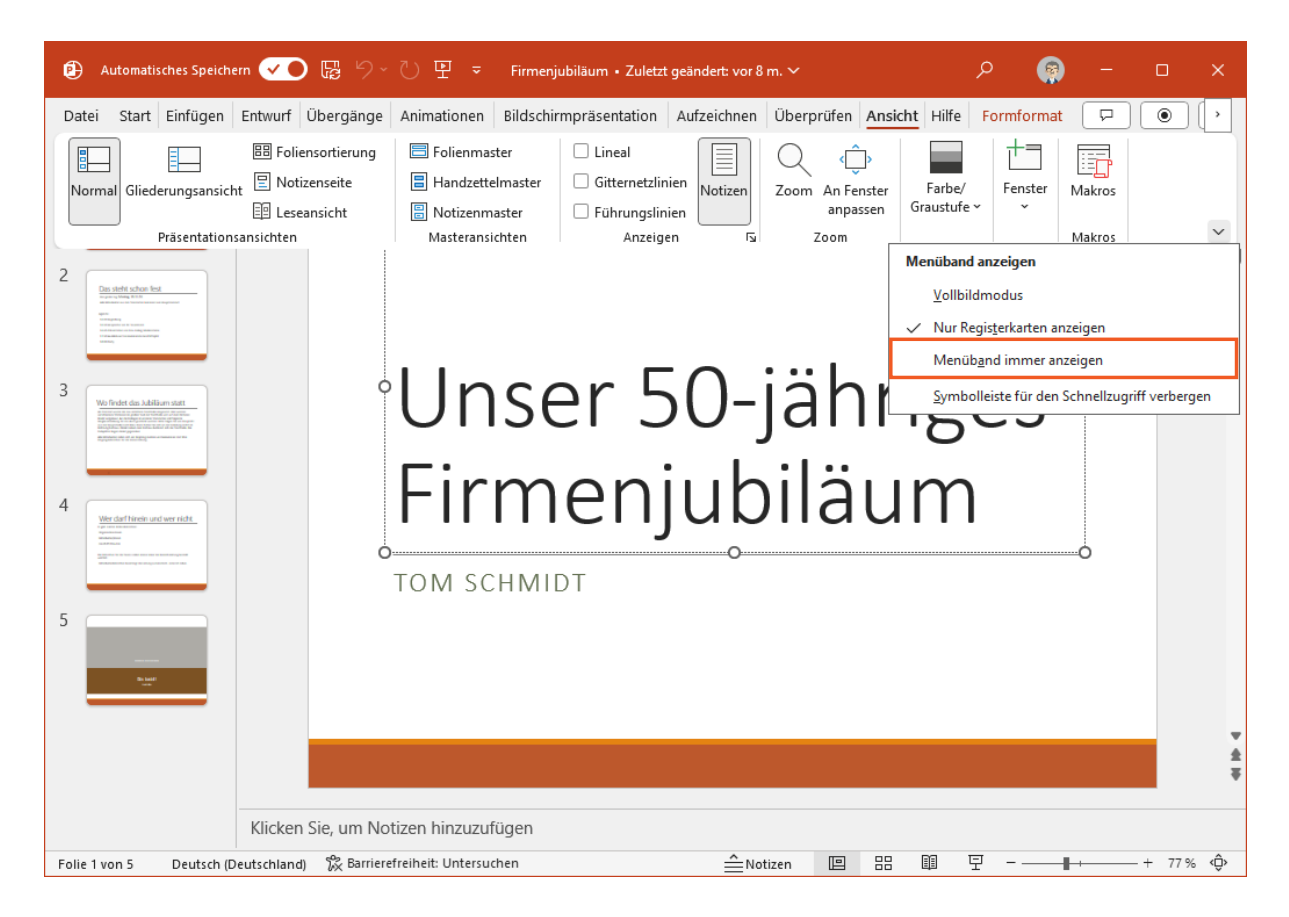

Klicken Sie auf den Menüpunkt Menüband immer anzeigen.

# 3 Backstage-Ansicht

| Date       Start       Einfügen       Entwurf       Übergänge       Animationen       Bildschirmpräsentation       Aufzeichnen       Überprüfen       Ansicht       Hilfe       Formformat       Image: Comparison of the comparison of the comparison of t                                                                                                    |
|----------------------------------------------------------------------------------------------------|
| Image: Solution of the series of the series of the seri |
| <sup>1</sup><br><sup>2</sup><br><sup>2</sup><br><sup>2</sup><br><sup>2</sup><br><sup>3</sup><br><sup>4</sup><br><sup>5</sup><br><sup>6</sup><br><sup>6</sup><br><sup>7</sup><br><sup>6</sup><br><sup>7</sup><br><sup>7</sup><br><sup>8</sup><br><sup>9</sup><br><sup>9</sup><br><sup>9</sup><br><sup>9</sup><br><sup>9</sup><br><sup>9</sup><br><sup>9</sup><br><sup>9</sup>                                                                                                    |
| <sup>2</sup> Unser 50-jähriges                                                                                                    |
|                                                                                                    |
| Firmenjubiläum                                                                                                    |
| 4 TOM SCHMIDT                                                                                                    |
|                                                                                                    |
| Klicken Sie, um Notizen hinzuzufügen                                                                                                    |

Jetzt aber wieder an die Arbeit! Die anderen Teammitglieder warten schon auf die Ausdrucke.

Um Dateien zu drucken, zu exportieren oder freizugeben, öffnen Sie die Backstage-Ansicht. Wechseln Sie zur Registerkarte **Datei**.

| Firmenjubiläum    | • Zuletzt geändert: vor 10 m.       |                                                                          |            | ନ୍                                | ?                 | _         |                 | × |
|-------------------|-------------------------------------|--------------------------------------------------------------------------|------------|-----------------------------------|-------------------|-----------|-----------------|---|
| $\odot$           | Guten Morgen                        |                                                                          |            |                                   |                   |           |                 |   |
| Startseite        | ✓ Neu                               |                                                                          |            |                                   |                   |           |                 | Î |
| 🗋 Neu             |                                     |                                                                          |            |                                   |                   |           |                 |   |
| 🗁 Öffnen          |                                     | CONTOSO<br>CILLE HANDE<br>Unique restrict or<br>Variance and and and and | nt         |                                   | Einfache Präs     | sentation |                 |   |
| 문 Add-Ins abrufen |                                     | 2                                                                        |            |                                   |                   |           | ۰.              |   |
| Informationen     | Leere Präsentation Cameo            | All-Hands-Präsentati Willkommen bei P                                    | owerPoint  | Präsentat                         | tion des          | Geschäft  | spl             |   |
| Kopie speichern   |                                     |                                                                          |            |                                   | Weite             | re Design | $s \rightarrow$ |   |
| Drucken           | ₽ Suchen                            |                                                                          |            |                                   |                   |           |                 |   |
| Freigeben         | * Empfohlen f ür Sie                |                                                                          |            |                                   |                   |           |                 |   |
| Exportieren       |                                     |                                                                          |            |                                   |                   |           |                 |   |
| Schließen         | Unser 50-jähriges<br>Firmenjubiläum | Neues Design                                                             | U          | inser 50-j<br>Firmenjul<br>tensen | iährige<br>biläum | es<br>1   |                 |   |
| Konto             | Firmenjubiläum                      | Firmendesign                                                             | Jubiläum u | nd Feier                          | 46.5              |           |                 |   |
| Feedback          | vor 8 m.                            | Gestern um 16:05                                                         | vor 10 m.  | itiy opened                       | i this            |           |                 |   |
| Optionen          | Zuletzt verwendet Angeheftet        | Mit mir geteilt                                                          |            |                                   |                   |           |                 | • |

Um zur Backstage-Ansicht zu gelangen, klicken Sie auf Informationen.

| Firmenjubiläum                                                    | • Zuletzt geändert: vor 1 Std.                                                                                                    | 👰 🖗                                                                  | ?                                         | -                           |     | × |
|-------------------------------------------------------------------|----------------------------------------------------------------------------------------------------|----------------------------------------------------------------------|-------------------------------------------|-----------------------------|-----|---|
| e                                                                 | Informationen                                                                                                    |                                                                      |                                           |                             |     | Î |
| <ul> <li>分 Startseite</li> <li>♪ Neu</li> <li>▷ Öffnen</li> </ul> | Firmenjubiläum<br>OneDrive - tts GmbH<br>🖄 Teilen 🕜 Pfad kopieren 🖉 Lokalen Pfad kopieren 🕅 Dateispeicheror                                                     | töffnen                                                              |                                           |                             |     |   |
| Add-Ins abrufen     Informationen                                 | Präsentation schützen<br>Steuern Sie, welche Arten von Änderungen andere Personen<br>an dieser Präsentation vornehmen können.                                   | Eigenschaften ×<br>Größe<br>Folien<br>Ausgeblendete Folien           | 333 KB<br>5<br>0                          |                             |     |   |
| Speichern<br>Speichern unter                                      | Präsentation überprüfen<br>Machen Sie sich vor der Veröffentlichung dieser Datei<br>bewusst, dass sie Folgendes enthält:                                        | Titel<br>Tags<br>Kategorien                                          | Unser 50-ja<br>Tag hinzufi<br>Kategorie h | ügen<br>ninzufüge           | me  |   |
| Drucken<br>Freigeben                                              | überprüfen         Dokumenteigenschaften,<br>Dokumentservereigenschaften, Inhaltstypinformationen<br>und Name des Autors           Benutzerdefinierte XML-Daten | Relevante Datumsa<br>Letzte Änderung<br>Erstellt<br>Zuletzt gedruckt | angaben<br>11.10.2024<br>29.01.2021       | 15:05<br>10:02              |     |   |
| Exportieren<br>Schließen                                          | <ul> <li>Anmerkungen</li> <li>Inhalte, die von Personen mit Behinderungen<br/>möglicherweise nur schwer gelesen werden können</li> </ul>                        | Relevante Personer                                                   | n<br>TS Tor                               | m Schm                      | idt |   |
| Konto<br>Feedback                                                 | Versionsverlauf<br>Versionsverlauf<br>Versionsverlauf                                                                                                    | Zuletzt geändert von                                                 | Autor hinze                               | <sup>ufügen</sup><br>m Schm | idt |   |
| Optionen                                                          | Präsentation verwalten                                                                                                    | Verwandte Dokum                                                      | ente<br>: öffnen                          |                             |     |   |

## Die Backstage-Ansicht ist unterteilt in

verschiedene Bereiche. Informationen zu Ihrem Dokument, z. B. Autor, Größe oder Erstellungsdatum, sehen Sie automatisch, wenn Sie in die Backstage-Ansicht wechseln.

Im Bereich ganz links können Sie neue Dokumente erstellen oder Dokumente öffnen bzw. speichern.

Kontoeinstellungen oder Optionen für die geöffnete Anwendung bearbeiten Sie über die unteren Menüeinträge.

| Firmenjubiläum    | ı ∙ Zuletzt geändert: vor 10 m.                                                                 | 🧔 🖗                  | <sup>)</sup> ? — C      | ) ×  |
|-------------------|-------------------------------------------------------------------------------------------------|----------------------|-------------------------|------|
| $\odot$           | Informationen                                                                                   |                      |                         | Î    |
| 分 Startseite      | Firmenjubiläum                                                                                  |                      |                         | I    |
| 🗋 Neu             | OneDrive - tts GmbH                                                                             |                      |                         | I    |
| 🗁 Öffnen          | 🖻 Teilen 🕑 Pfad kopieren 🕑 Lokalen Pfad kopieren 🖻 Dateispeich                                  | herort öffnen        |                         | - 1  |
| 部 Add-Ins abrufen | Präsentation schützen<br>Steuern Sie, welche Arten von Änderungen andere Personen               | Eigenschaften ~      |                         |      |
|                   | Präsentation an dieser Präsentation vornehmen können.                                           | Größe                | 333 KB                  | - II |
| Informationen     | schützen ~                                                                                      | Ausgeblendete Folien | 0                       | - II |
| Kopie speichern   |                                                                                                 | Titel                | Unser 50-jähriges Firme |      |
|                   | Präsentation überprüfen                                                                         | Tags                 | Tag hinzufügen          |      |
| Drucken           | Machen Sie sich vor der Veröffentlichung dieser Datei                                           | Kategorien           | Kategorie hinzufügen    |      |
| Freigeben         | Auf Probleme bewusst, dass sie Folgendes enthält:                                               | Relevante Datums     | angaben                 | - II |
|                   | Dokumentservereigenschaften, Inhaltstypinformationen                                            | Letzte Änderung      | 11.10.2024 15:05        |      |
| Exportieren       | und Name des Autors  Reputzerdefiniete YMI-Daten                                                | Erstellt             | 29.01.2021 10:02        |      |
| Cablia Dava       | Anmerkungen                                                                                     | Zuletzt gedruckt     |                         |      |
| Schließen         | <ul> <li>Inhalte, die von Personen mit Behinderungen nicht<br/>gelesen werden können</li> </ul> | Relevante Persone    | n                       | _    |
|                   |                                                                                                 | Autor                | TS Tom Schmidt          | - II |
|                   | Versionsverlauf                                                                                 |                      | Autor hinzufügen        |      |
| Konto             | Vorherige Versionen anzeigen und wiederherstellen.                                              | 7.1                  |                         |      |
|                   | Versionsverlauf                                                                                 | Zületzt geändert von | TS Tom Schmidt          | - II |
| Feedback          |                                                                                                 |                      |                         |      |
| Ontionen          |                                                                                                 | Verwandte Dokum      | ente                    |      |
| optionen          | Prasentation verwaiten                                                                          | Dateispeicheror      | töffnen                 | _    |
|                   | 「一」 Es liegen keine nicht gespeicherten Anderungen vor.                                         | in Mu bacespercheron |                         | •    |

Sie können Dokumente auch über die Seitenleiste der Backstage-Ansicht drucken, freigeben oder exportieren.

Schauen Sie sich den Bereich Drucken genauer an.

Klicken Sie auf den Listeneintrag Drucken.

| Firmenjubiläum                                                                                                    | • Zuletzt geändert: vor 10 m.                                                                                                    | 👰 🔗 ? – 🗆 X                         |
|----------------------------------------------------------------------------------------------------|----------------------------------------------------------------------------------------------------|-------------------------------------|
| <ul> <li>↔ Startseite</li> <li>∴ Neu</li> <li>⇔ Öffnen</li> </ul>                                                                                               | Drucken<br>Drucken                                                                                                    | Î                                   |
| <ul> <li>Add-Ins abrufen</li> <li>Informationen</li> <li>Kopie speichern</li> <li>Drucken</li> <li>Freigeben</li> <li>Exportieren</li> <li>Schließen</li> </ul> | Microsoft Print to PDF (redire<br>Bereit<br>Druckereigenschaften<br>Einstellungen<br>Alle Folien drucken<br>Gesamte Präsentation drucken<br>Folien:<br>Ganzseitige Folien<br>1 Folie pro Seite drucken<br>Sortiert<br>1;2;3 1;2;3 1;2;3<br>Farbe<br>Kopf- und Fußzeile bearbeiten | Unser 50-jähriges<br>Firmenjubiläum |
| Konto<br>Feedback<br>Optionen                                                                                                    |                                                                                                    |                                     |

Im Bereich *Drucken* sind die Einstellungen und die Seitenvorschau jetzt auf einer Ansicht zusammengefasst. Änderungen, z. B. das Seitenformat oder die Seitenaufteilung, werden sofort angezeigt.

Um wieder zum Dokument zurückzukehren, verlassen Sie die Backstage-Ansicht. Klicken Sie auf die Schaltfläche **Zurück**.

# 4 Schnellzugriffleiste

| 🕑 Automatisches Speichern 🗹 🕞 🏷 - 🕐 또                                                                                                    | ▼ Firmenjubiläum • Zuletzt geändert: vor 14 m. ∨                                                                                                    | – 👰 م     | o x        |
|----------------------------------------------------------------------------------------------------|----------------------------------------------------------------------------------------------------|-----------|------------|
| Datei       Start       Einfügen       Entwurf       Übergänge       Anim         Image: Start       Einfügen       Entwurf       Übergänge       Anim         Image: Start       Einfügen       Einfügen       Einfügen       Foliansortierung         Image: Start       Gliederungsansicht       Image: Start       Foliansortierung       Image: Start       Foliansortierung         Image: Start       Gliederungsansicht       Image: Start       Image: Start       Image: Start       Image: Start       Image: Start         Image: Start       Unser So-jahriges       Firmenjubliaum       Image: Start       Image: Start | Symbolleiste für den Schnellzugriff anpassen<br>✓ Automatisch speichern<br>Neu<br>Öffnen<br>✓ Speichern<br>E-Mail<br>Schnelldruck<br>Seitenansicht und Drucken<br>Rechtschreibung<br>✓ Rückgängig<br>✓ Wiederholen<br>✓ Von Anfang an beginnen<br>Touch-/Mausmodus<br>Weitere Befehle<br>Unter dem Menüband anzeigen | Hilfe 🖵 🔍 |            |
| 4<br>Weidefinderund werkber<br>Weidefinderund werkber<br>S<br>5<br>S<br>S<br>S<br>S<br>S<br>S<br>S<br>S<br>S<br>S<br>S<br>S<br>S                                                                                                    | OM SCHMIDT                                                                                                    |           | 61 (b. 4   |
| KIICKEN SIE, UM NOTIZEN NIN<br>Folie 1 von 5 Deutsch (Deutschland) 🔀 Barrierefreiheit: U                                                                                                    | uzurugen<br>tersuchen                                                                                                    | ፱+        | - 64 % <ŷ> |

Während Ihrer täglichen Arbeit werden Sie sicher häufiger Dokumente drucken. Sie müssen dafür nicht jedes Mal in die Backstage-Ansicht wechseln.

Platzieren Sie häufig benötigte Funktionen für den Schnellzugriff auf der Symbolleiste links oben am Menüband.

Klicken Sie auf die Schaltfläche 🔽 (Symbolleiste anpassen).

Die Funktionen, die Sie oft brauchen, können Sie auf dem Menüband positionieren, so werden sie rasch und unkompliziert mit nur einem Klick ausgeführt - in diesem Beispiel die Druckfunktion.

Klicken Sie auf den Menüeintrag Schnelldruck.

| ٩ | Automatisches Speichern | ß |  | ₽ | ţ | ÷ |
|---|-------------------------|---|--|---|---|---|
|   |                         |   |  |   |   |   |

Sie haben die Schnellzugriffleiste um die Schaltfläche *Schnelldruc*k erweitert. Mit nur einem Klick können Sie jetzt Ihre Dokumente an den zuletzt ausgewählten Drucker senden.

## 5 Zusammenfassung

### Menüband

Das Menüband bietet Ihnen einen gut strukturierten Zugriff auf wichtige Funktionen und Befehle. Sie sind in Gruppen und Register unterteilt. Elemente des Menüs können ein- und ausgeblendet werden.

### Backstage-Ansicht

In der *Backstage-Ansicht* können Sie Dokumente erstellen, öffnen, speichern, freigeben oder drucken. Außerdem finden Sie hier Ihre Konto- und Anwendungseinstellungen.

### Schnellzugriffleiste

Über die *Symbolleiste für den Schnellzugriff* am oberen linken Rand einer Microsoft-Anwendung können Sie häufig verwendete Funktionen mit nur einem Klick starten.